(C) AVANTI GROUP LTD

# SELECTCERTS

# Windows, Mac & Linux Manual

Josh 5/13/2014

In-depth guidance on using SELECTCERTS Desktop

# Contents

| SELECTCERTS Desktop Version          | 4  |
|--------------------------------------|----|
| Download and Installation            | 4  |
| System requirements (PC)             | 4  |
| System requirements (Mac & Linux)    | 4  |
| Knowing the program version          | 4  |
| Registration & Activation            | 5  |
| Setting up the program for first use | 6  |
| Logging in                           | 6  |
| Synchronising                        | 7  |
| How do I download a certificate?     | 8  |
| How do I upload a certificate?       | 8  |
| Navigating through the application   | 8  |
| The homepage                         | 9  |
| Clients                              |    |
| Adding a Client                      |    |
| Editing a client                     | 12 |
| Deleting a Client                    | 13 |
| Locations                            | 14 |
| Adding a location                    | 15 |
| Editing a Location                   | 16 |
| Deleting a location                  | 17 |
| Certificates                         |    |
| Adding a new certificate             |    |
| Printing/previewing a certificate    | 20 |
| Editing a certificates details       | 20 |
| Emailing a certificate               | 21 |
| Deleting a certificate               | 22 |
| Pages                                | 23 |
| Adding a new page                    | 24 |
| Sections                             | 25 |
|                                      |    |
| Adding a signature                   | 26 |
| Adding a signature                   |    |

| Т | he account section | 27 |
|---|--------------------|----|
|   | The Company Tab    | 28 |
|   | The Users Tab      | 29 |
|   | The Billing Tab    | 32 |
|   | The Devices Tab    | 33 |
|   |                    |    |

# **SELECTCERTS Desktop Version**

The PC, Mac & Linux applications allow certificates to be competed electronically without always needing an internet connection and is ideal for the office on a desktop machine or on site with a Windows 8 tablet or a laptop.

Although this guide is specific to the desktop version, most of the documentation may be applied to the website, the Android and iOS apps.

# **Download and Installation**

The Desktop application can be installed in any directory/folder that has full/read write permissions. It can be installed on removable storage such as flash drives, as long as the operating system is the same as the target installation (e.g. a windows install to a flash drive can only be used on other windows machines). Please don't install into "C:/Program Files" on windows due to permission limitations.

#### **System requirements (PC)**

| Requirement type  | Minimum requirement |
|-------------------|---------------------|
| RAM               | 128MB*              |
| Storage space     | 64MB*               |
| Processor speed   | 1.5GHz              |
| Screen resolution | 800x600             |

\* Available space

#### System requirements (Mac & Linux)

| Requirement type  | Minimum requirement |
|-------------------|---------------------|
| RAM               | 128MB*              |
| Storage space     | 64MB*               |
| Processor speed   | 1.5GHz              |
| Screen resolution | 800x600             |
| Java              | Version 1.7.0_51    |

\* Available space

Run the setup application once it has been downloaded.

## Knowing the program version

If you need to know whether your version of SELECTCERTS is up to date, it is helpful to check the version code. To check the version code click on the about link at the bottom of the main window.

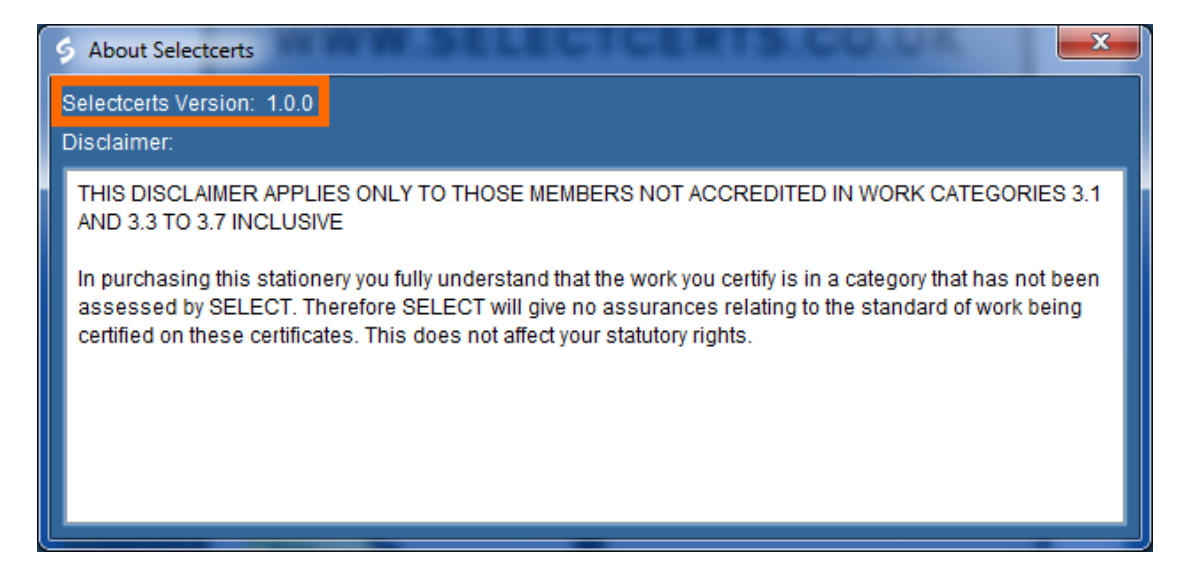

# **Registration & Activation**

If you have not registered with SELECTCERTS, click the **Register** button to register.

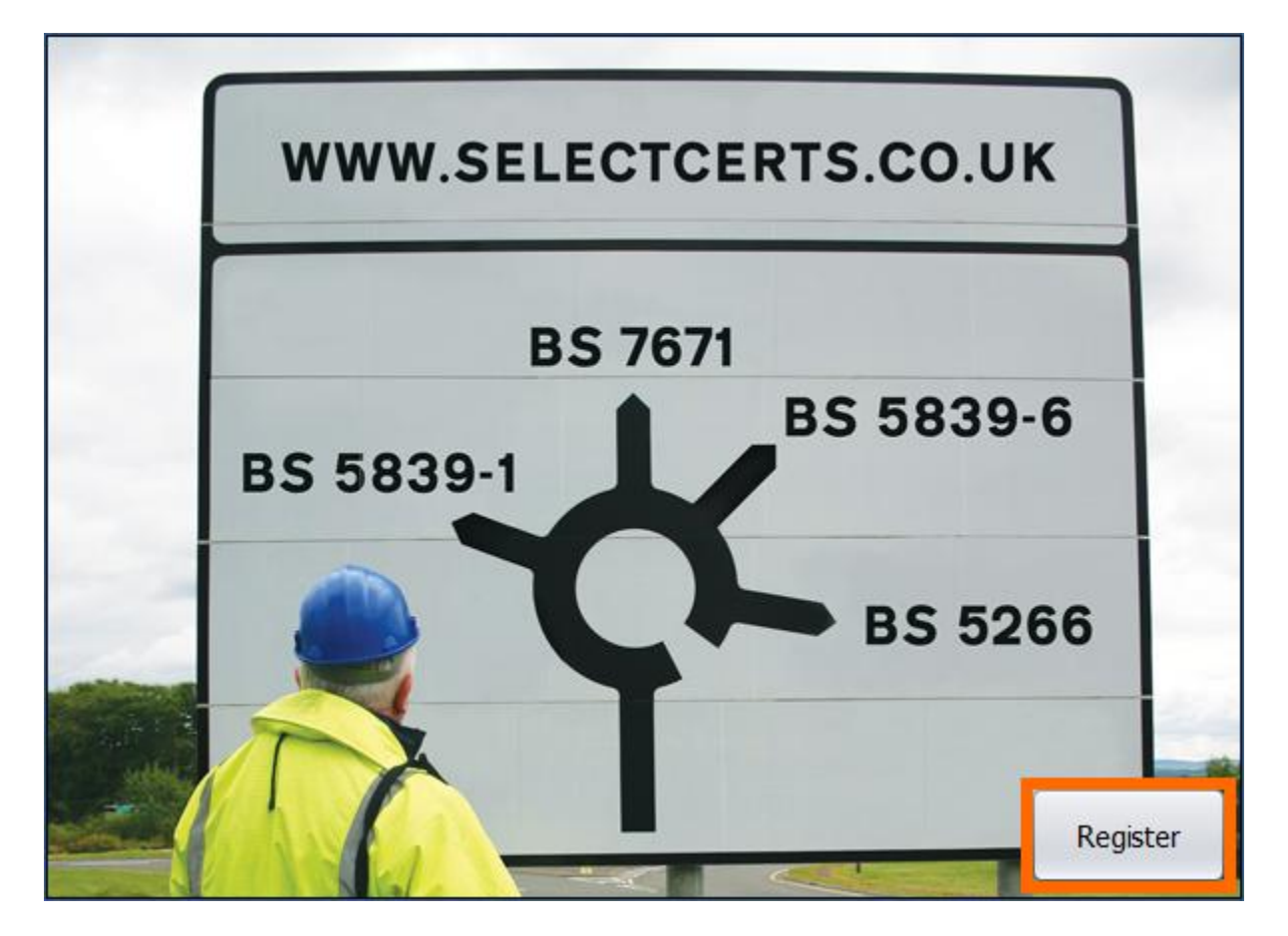

Once you are on the registration screen, enter your details in the fields on the left hand side, information on what is required in each field is shown on the right, then click the **Register** button. To ensure the best technical service and user experience, please ensure the company information is as accurate as possible.

| <b>Registration Det</b> | ails | Password                                                |
|-------------------------|------|---------------------------------------------------------|
| Company Name:           |      | Please enter a password of 6-20 alphanumeric characters |
| Address Line 1:         |      | This is a required field.                               |
| Address Line 2:         |      |                                                         |
| City:                   |      |                                                         |
| County:                 |      |                                                         |
| Post Code:              |      |                                                         |
| Telephone:              |      |                                                         |
| SELECT Membership No:   |      |                                                         |
| User Name:              |      |                                                         |
| Email:                  |      |                                                         |
| Password:               | l    |                                                         |
|                         | Back |                                                         |

If the registration was successful you will be notified, and an activation email sent to the address entered in the Email field. The email will look similar to the one shown below, click the link to activate your account.

Hi Example Company,

Please click the following link to complete your activation:

http://www.selectcerts.co.uk/activation.php?id=5139bd8156251

Kind Regards,

The selectcerts.co.uk Team.

## Setting up the program for first use

Before the program may be used it must first be set up. To set up the program simply log in (please make sure you have a good internet connection for this stage while it retrieves information from selectcerts.co.uk.

Please note SELECTCERTS Desktop can be used by multiple users however each user must be registered to use the system. To register a user open the **Account** section and select **Users** then click **Add**. Insert details of the intended user. Note: There are three user levels; Site User, Validator and System Administrator each of whom can have one or many specific permissions allocated to them at the discretion of the system purchaser - see the account section on page 27.

## Logging in

To log in, enter your email and password, then click **Login**. The synchronisation process will begin, if you are connected to the internet.

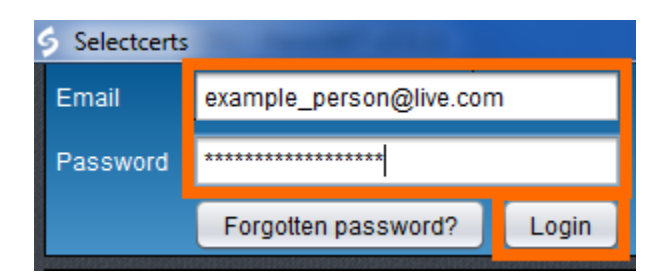

# **Synchronising**

Once you log in SELECTCERTS will tell you how much synchronising it is going to do (in addition to some basic synchronisation e.g. clients/locations).

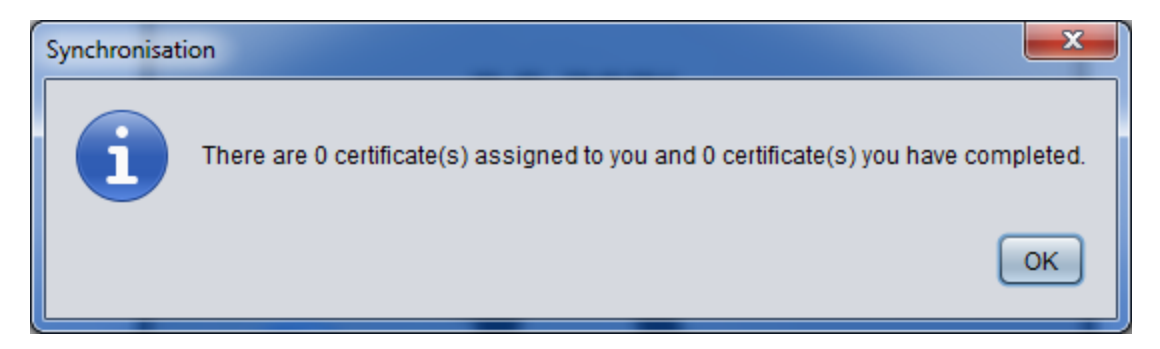

You may back up your locally stored information if you wish to.

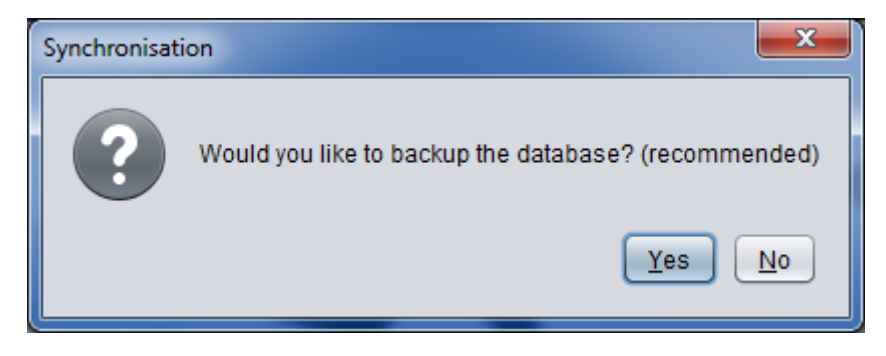

After you have made a choice synchronisation will then begin.

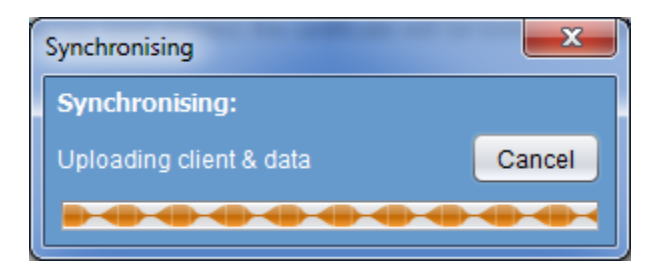

#### How do I download a certificate?

To download a certificate it must be assigned to your username. please see the "Certificates" section.

#### How do I upload a certificate?

To upload a certificate that has been downloaded, or created offline, you need to mark it as complete. please see the "Certificates" section.

## Navigating through the application

Shown below is the menu. You will only see Home and Clients first.

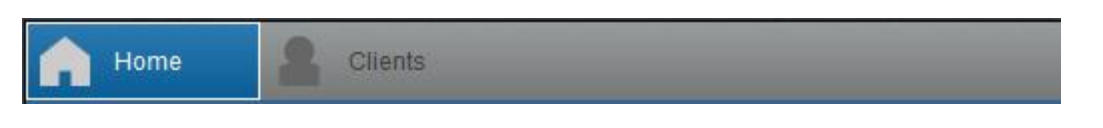

As you progress in the application you will see more tabs, click a tab to go back to that stage.

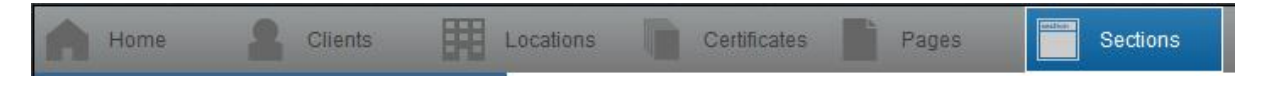

# The homepage

This is the screen you will see when you log in. It contains a Quick start guide which you may print by clicking on the **Print** button.

You may also perform synchronisations here if you wish.

Clicking **Next** takes you to the Clients screen.

| Selectcerts                                                                                                    | x |
|----------------------------------------------------------------------------------------------------|---|
| Account Log out                                                                                                    | T |
| Home Clients                                                                                                    |   |
| SELECT Electronic Certificates and Reports                                                                                                    |   |
| Welcome to the SELECTCERTS App!                                                                                                    |   |
| Please note that some features are only available for certain user levels.                                                                                                    |   |
| The menu along the top (bottom on iOS) of the screen is like a breadcrumb trail, allowing you to go back to a previous screen directly, without having to click the <b>Back</b> button.                                                                                                    |   |
| Clients / Locations                                                                                                    |   |
| Manage your customers with these screens                                                                                                    |   |
| To create a client/location click the Add button.                                                                                                    |   |
| <ul> <li>An Example client would be Tesco PLC.</li> <li>An Example location would be the Tesco store located in MaryHill, Glasgow.</li> </ul>                                                                                                    |   |
| <ul> <li>Enter the client/location details and then click the Save button.</li> <li>To edit a client/location, select the client/location from the list and then click the Edit button.</li> <li>To delete a client/location, select the client/location from the list and then click the Delete button.</li> <li>To continue, select a client/location from the list and then click the Next button.</li> </ul> |   |
| Certificates                                                                                                    |   |
| Manage your certificates with this screen.                                                                                                    |   |
| <ul> <li>To create a certificate select the Add button.</li> <li>Select a certificate type from the list.</li> </ul>                                                                                                    | * |
| Sync Print Next                                                                                                    |   |
| © 2014 Avanti Group Ltd. About                                                                                                    |   |

# **Clients**

You can manage your clients here.

**Please note:** Actual site locations should be recorded in the Locations screen. A client is the person ordering the work from you and could be either a home owner, architect, builder or another type or organisation (the client address may also be the location address in some instances - see the Copy Client function in adding a location on page 15).

To manage locations for a client, click on the client in the list in the left hand side and the click Next.

Clients that are stored online are indicated by a cloud icon.

| Selectcerts     |                                                 |
|-----------------|-------------------------------------------------|
| Account Log out | SELECT                                          |
| Home Clients    |                                                 |
| Filter Results  | Name: 1                                         |
| 1               | Address 1:                                      |
| ÷               | Address 2:                                      |
| 2               | Address 3:                                      |
| \$              | Address 4:                                      |
|                 | Postcode:                                       |
|                 | Telephone:                                      |
|                 | Email: iosh sabota@avantioroup.uk.com           |
|                 | Joon San Calgorian group and contraction of the |
|                 |                                                 |
|                 |                                                 |
|                 |                                                 |
|                 |                                                 |
|                 |                                                 |
| Back            | Add Edit Delete Next                            |
| © 2014 Avanti G | iroup Ltd. <u>About</u>                         |

Click **Back** to go back to the home screen.

# Adding a Client

To add a client, click the **Add** button. The details section on the right hand side will become editable, enter the clients details in this area then click **Save** (or cancel). Filling these details as accurately as possible will help you when creating certificates.

| Selectcerts      |               |                     |        |        |
|------------------|---------------|---------------------|--------|--------|
| Account Log out  |               |                     | EL     | ECT    |
| Home Clients     |               |                     |        |        |
| Filter Results   | Name:         | Example Client (HQ) | )      |        |
| 1                | Address 1:    | Example Address Li  | ne 1   |        |
| <b>\$</b>        | Address 2:    | Example Address Li  | ne 2   |        |
| 2                | Address 3:    | Example Address Li  | ne 3   |        |
| 2                | Address 4:    | Example Address Li  | ne 4   |        |
|                  | Postcode:     | 233 THD             |        |        |
|                  | Telephone:    | 01473 558899        |        |        |
|                  | Email:        | example@client.con  | n      |        |
|                  |               |                     | Save   | Cancel |
|                  |               |                     |        |        |
|                  |               |                     |        |        |
|                  |               |                     |        |        |
|                  |               |                     |        |        |
| Back             | Add           | Edit                | Delete | Next   |
| © 2014 Avanti Gi | oup Ltd. Abou |                     |        |        |

# Editing a client

To edit a client, click on the client you want to amend in the left hand side and then click **Edit**, the details on the right hand side will become editable. Edit as required and then click **Save**.

| § Selectcerts   |                       |                    |              | - • <b>X</b> |
|-----------------|-----------------------|--------------------|--------------|--------------|
| Account Log out |                       |                    | EL           | ЕСТ          |
| Home Clients    |                       |                    |              |              |
| Filter Results  | Name:                 | 1                  |              |              |
| 1               | Address 1:            | Address 1          |              |              |
| <b>\$</b>       | Address 2:            | Address 2          |              |              |
| 2               | Address 3:            |                    |              |              |
| <b>~</b>        | Address 4:            |                    |              |              |
|                 | Postcode:             |                    |              |              |
|                 | Telephone:            | 07771121189        |              |              |
|                 | Email:                | josh.sahota@avanti | group.uk.com |              |
|                 |                       |                    | Save         | Cancel       |
|                 |                       |                    |              |              |
|                 |                       |                    |              |              |
|                 |                       |                    |              |              |
|                 |                       |                    |              |              |
| Back            | Add                   | Edit               | Delete       | Next         |
| © 2014 Avanti G | roup Ltd. <u>Abou</u> |                    |              |              |

# **Deleting a Client**

To delete a client, select the client on the left hand side and click **Delete**, then click **Yes** to confirm the deletion.

| S Selectcerts   |                      |
|-----------------|----------------------|
| Account Log out | SELECT               |
| Home Clients    |                      |
| Filter Results  | Name: 2              |
| 1               | Address 1:           |
| \$              | Address 2:           |
| 2               | Address 3:           |
| ÷               | Address 4:           |
|                 | Postcode:            |
|                 | Telephone:           |
|                 | Email:               |
|                 |                      |
|                 |                      |
|                 |                      |
|                 |                      |
|                 |                      |
|                 |                      |
| Back            | Add Edit Delete Next |
| © 2014 Avanti ( | Group Ltd. About     |

# **Locations**

You can manage site locations on the Locations screen.

To go back to the Clients screen click **Back**.

To go to the Certificates screen choose a location then click **Next**. Locations that are saved online are indicated by a cloud icon.

| S Selectcerts          |                      |
|------------------------|----------------------|
| Account Log out        | SELECT               |
| Home Clients Locations |                      |
| Filter Results         | Name:                |
| 1                      | Address 1:           |
| ۵                      | Address 2:           |
|                        | Address 3:           |
|                        | Address 4:           |
|                        | Postcode:            |
|                        | Telephone:           |
|                        | Email:               |
|                        |                      |
|                        |                      |
|                        |                      |
|                        |                      |
|                        |                      |
| Back                   | Add Edit Dalata Navt |
|                        |                      |
| © 2014 Availu 0        |                      |

# Adding a location

To add a new location, click **Add** and fill in the location details on the right hand side, then click **Save**.

Clicking **Copy Client** allows you to copy the details from the selected client into the location details.

| Selectcerts            |                        |                   |           | _ 🗆 🗙  |
|------------------------|------------------------|-------------------|-----------|--------|
| Account Log out        |                        | é                 | EL        | ЕСТ    |
| Home Clients Locations |                        |                   |           |        |
| Filter Results         | Name:                  | Example Location  |           |        |
| 1                      | Address 1:             | Example Address 1 |           |        |
| <b>*</b>               | Address 2:             | Example Address 2 |           |        |
|                        | Address 3:             | Example Address 3 |           |        |
|                        | Address 4:             | Example Address 4 |           |        |
|                        | Postcode:              | E9W 7TS           |           |        |
|                        | Telephone:             | 09883 6496 764    |           |        |
|                        | Email:                 | exampleLocation@c | lient.com |        |
|                        |                        | Copy Client       | Save      | Cancel |
|                        |                        |                   |           |        |
|                        |                        |                   |           |        |
|                        |                        |                   |           |        |
|                        |                        |                   |           |        |
| Back                   | Add                    | Edit              | Delete    | Next   |
| © 2014 Avanti G        | roup Ltd. <u>About</u> |                   |           |        |

# **Editing a Location**

To edit a location, select the location from the left hand side and click **Edit**, Change the details as required then click **Save**.

| § Selectcerts          |                           |
|------------------------|---------------------------|
| Account Log out        | SELECT                    |
| Home Clients Locations |                           |
| Filter Results         | Name: 1                   |
| 1                      | Address 1: Edited Address |
| ÷                      | Address 2:                |
|                        | Address 3:                |
|                        | Address 4:                |
|                        | Postcode:                 |
|                        | Telephone:                |
|                        | Email:                    |
|                        | Copy Client Save Cancel   |
|                        |                           |
|                        |                           |
|                        |                           |
|                        |                           |
| Back                   | Add Edit Delete Next      |
| © 2014 Avanti G        | Froup Ltd. About          |

# **Deleting a location**

Select a location on the left hand side and click **Delete** to delete it.

| S Selectcerts   |                           |
|-----------------|---------------------------|
| Account Log out | SELECT                    |
| Home Locations  |                           |
| Filter Results  | Name: 1                   |
| 1               | Address 1: Edited Address |
| *               | Address 2:                |
|                 | Address 3:                |
|                 | Address 4:                |
|                 | Postcode:                 |
|                 | Telephone:                |
|                 | Email:                    |
|                 |                           |
|                 |                           |
|                 |                           |
|                 |                           |
|                 |                           |
|                 |                           |
| Back            | Add Edit Delete Next      |
| © 2014 Avanti   | Group Ltd. About          |

# Certificates

You can manage certificates on this screen.

The list of certificates are on the left. Certificates that are stored online will have a cloud icon, certificates that are stored locally on the PC will lack the cloud icon.

Click **Back** to go back to the locations screen.

To edit the pages of a certificate select a certificate on the left hand side and click **Next**.

| Selectcerts                                                    |                |                                  |        |      |
|----------------------------------------------------------------|----------------|----------------------------------|--------|------|
| Account Log out                                                |                |                                  | \$el   | ECT  |
| Home Clients He Locati                                         | ons            | Certificates                     |        |      |
| Filter Results                                                 |                | Certificate Printed/On Devic     | e: No  |      |
| 17th A1 Electrical Installation 15 Circuits<br>150011<br>√ 2 ↔ | 1              | Certificate Completed:<br>Notes: | No     | ×    |
| 17th A1 Small Installation                                     |                |                                  |        |      |
| 17th A1 Electrical Installation 36 Circuits                    |                |                                  |        |      |
| 17th A1 Condition Report 15 Circuits                           |                |                                  |        |      |
| Fire Detection and Fire Alarm Inst                             |                |                                  |        |      |
| Fire Alarm Servicing                                           |                | Assign Certificate to user:      | (none) |      |
| 17th A1 Small Installation                                     |                | Email Certificate                |        |      |
| Back                                                           | Add            | Preview Print                    | Delete | Next |
| ©2                                                             | 2014 Avanti Gi | roup Ltd. <u>About</u>           |        |      |

#### Adding a new certificate

To add a new certificate click the Add button. Then, select a template and click **OK**. The new certificate will then appear in the certificate list on the left hand side.

**Please note:** Users must have permission "certificate\_add" set to true to be able to add certificates, for more details please see the permissions section.

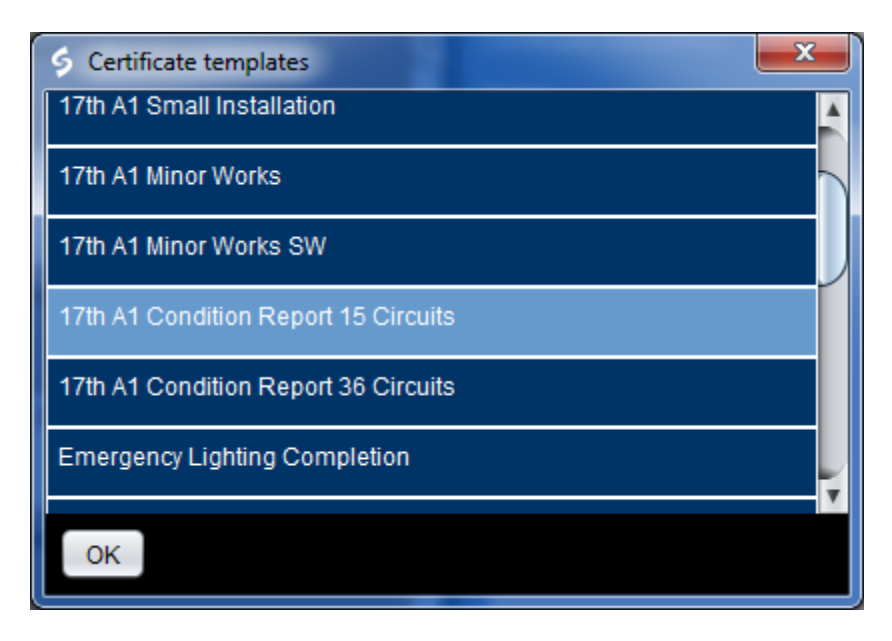

#### Printing/previewing a certificate

To print or preview a certificate select the certificate on the left hand side and click **Print/Preview**.

**Please note**: Only certificates that are stored can be printed or previewed, to print or preview a certificate stored on a PC it must first be uploaded. Users with permission "certificate\_print" can use this functionality.

The certificate will open in your preferred PDF viewer, from here you can save the PDF for an email attachment or you can print it on paper.

| 🚺 🗁 🗄 🔂 🗠 - 🔍 - 🖛                             | 5371fd26                                                                                                    | i4013b.pdf - Nitro Reader 3                                                                                                    |                                                                                                    | - • ×      |
|-----------------------------------------------|----------------------------------------------------------------------------------------------------|----------------------------------------------------------------------------------------------------|----------------------------------------------------------------------------------------------------|------------|
| File Print (Ctrl+P)                           |                                                                                                    |                                                                                                    | a Find                                                                                                | P - 🕹 🛧    |
| Select a printer and printing options.        | configure your 🛕 👖 🌽 📜                                                                                                    | L T T T T T T T T T T T T T T T T T T T                                                                                                    | <u>bine Files</u><br>Text                                                                             |            |
| Hand Zoom                                     | Select Add Markup Type QuickSign Creat<br>• Note Text • Text • from F                                                                                                    | e Convert Extract Do More <u>Conv</u><br>ile To Text Images With Pro                                                                                                    | vert to Word                                                                                          |            |
| View                                          | Tools                                                                                                    | Create/Convert Upgrade                                                                                                    | to Pro                                                                                                |            |
| 5371fd264013b ×                               |                                                                                                    |                                                                                                    |                                                                                                    | · ·        |
| Ş                                             | ELECT<br>MEMBER<br>NUMBE<br>1234567                                                                                                    | ELECTRICAL INST<br>CERTIFICATE<br>(REQUIREMENTS FOR ELE<br>BS 7671 [IET WIRING REGU<br>77<br>SHIP<br>789<br>Copyright The Electrical Contract<br>The Electrical Contract<br>This certificate is not valid if the number is der | TALLATION<br>CTRICAL INSTALLATIONS -<br>DLATIONS])<br>EI 360005<br>rrf Association<br>aced or altered |            |
| DETAILS<br>Name:<br>Address:                  | OF THE CLIENT                                                                                                    |                                                                                                    |                                                                                                    |            |
| INSTALL<br>Occupier<br>Address                | ATION ADDRESS                                                                                                    |                                                                                                    |                                                                                                    |            |
| DESCRI                                        | TION AND EXTENT OF THE INSTALLATION                                                                                                    | Tick boxes as appropriate                                                                                                    | New installation                                                                                      |            |
| Extent of                                     | installation covered by this certificate: ghgygyghghgygh                                                                                                    |                                                                                                    | Addition to an existing installation                                                                  |            |
| (Use con                                      | inuation sheet if necessary) see co                                                                                                    | ontinuation sheet No:                                                                                                    | Alteration to an<br>existing installation                                                             |            |
| FOR DES<br>I/We bein<br>are desc<br>which I/w | IGN<br>g the person(s) responsible for the design of the electrical is<br>ibed above, having exercised reasonable skill and care whe<br>e have been responsible is to the best of my/our knowledge | nstallation (as indicated by my/our signat<br>n carrying out the design hereby CERTI<br>and belief in accordance with BS 7671:                                                                                                 | ures below), particulars of which<br>Y that the design work for<br>2008, amended to 01/07/2011        | Ţ          |
|                                               | 📈 🗐 1 of 7                                                                                                    | D N 🔾 D 🛛 🕂 🛛                                                                                                    | 100%                                                                                                  | - <b>\</b> |

#### **Editing a certificates details**

Once you click a certificate in the list, details will populate on the right hand side.

Note: This is where certificates can be setup for offline use if needed.

If you have completed a certificate, you can notify your boss or colleagues by selecting Yes from the drop down box, this will put a tick in the certificate list. Marking a certificate as complete allows it to be uploaded to the online system when you next synchronise, if the certificate does not have a cloud icon.

Notes can be added in the notes box. This is a useful feature where the user can record comments or remarks on any aspect of the electrical installation relating to the certificate.

To put a certificate onto a users device it must first be assigned to the user by using the drop down box named "Assign certificate to user". The certificate will then be downloaded onto the users device when they next synchronise.

#### **Emailing a certificate**

Once a certificate has been completed it can then be emailed. Click **Email Certificate** to open the email dialog.

First confirm the email address is correct, you can choose from the client email, the location email or another email address by clicking on the radio buttons.

Amend the Subject and message body if needed then click Send.

| S Email certificate                                                                                                    |
|----------------------------------------------------------------------------------------------------|
| ● To client  ● To location  ● To other address                                                                                                    |
| josh.sahota@avantigroup.uk.com                                                                                                    |
| Subject:                                                                                                    |
| 17th A1 Electrical Installation 36 Circuits certificate from Computer Scene Ltd                                                                                                    |
| Message:                                                                                                    |
| Hi 1                                                                                                    |
| Please find attached your certificate for the following location:<br>1<br>Address Line 1<br>Address Line 2<br>Address Line 3<br>Address Line 4<br>ED7 Y54<br>Kind Regards<br>Computer Scene Ltd |
| Send                                                                                                    |

# Deleting a certificate

To delete a certificate, select it from the list by clicking on it and then click **Delete**.

| Selectcerts                                                    |                                     |
|----------------------------------------------------------------|-------------------------------------|
| Account Log out                                                | SELECT                              |
| A Home 🙎 Clients 🔢 Locations 🚺                                 | Certificates                        |
| Filter Results                                                 | Certificate Printed/On Device: No   |
| 17th A1 Electrical Installation 15 Circuits<br>150011<br>√ a ↔ | Certificate Completed: Yes   Notes: |
| 17th A1 Small Installation                                     |                                     |
| 17th A1 Electrical Installation 36 Circuits<br>360005<br>✓ ♠   |                                     |
| 17th A1 Condition Report 15 Circuits                           |                                     |
| Fire Detection and Fire Alarm Inst                             |                                     |
| Fire Alarm Servicing                                           | Assign Certificate to user: (none)  |
| 17th A1 Small Installation                                     | Email Certificate                   |
| Back Add                                                       | Preview Print Delete Next           |
| © 2014 Avanti G                                                | roup Ltd. About                     |

# Pages

Once you have chosen a certificate and advanced to the pages screen, you can manage all the pages that form the certificate.

\_ 🗆 🗙 Selectcerts 6 ELECT Account Log out Locations Certificates Clients Home Pages Filter Results... SELECT 17th A1 Elec Inst P1 SELECT 17th A1 Elec Inst P2 SELECT 17th A1 Schedule of Inspections SELECT Test Results 36 Circuits EIC Guidance For Recipients SELECT Circuit Chart 15 A6 1 Back Add Delete Next © 2014 Avanti Group Ltd.

To edit a page, choose the page you wish to edit and click **Next**.

# Adding a new page

To add a new page, click the **Add** button.

| Selectcerts                            |                       |       |        | - 0 X |
|----------------------------------------|-----------------------|-------|--------|-------|
| Account Log out                        |                       | Ģ     | EL     | ЕСТ   |
| Home Clients E Locations               | Certificates          | Pages |        |       |
| Filter Results                         |                       |       |        |       |
| SELECT 17th A1 Elec Inst P1            |                       |       |        |       |
| SELECT 17th A1 Elec Inst P2<br>2       |                       |       |        |       |
| SELECT 17th A1 Schedule of Inspections |                       |       |        |       |
| SELECT Test Results 36 Circuits 4      |                       |       |        |       |
| EIC Guidance For Recipients<br>5       |                       |       |        |       |
| SELECT Circuit Chart 15 A6<br>6        |                       |       |        |       |
|                                        |                       |       |        |       |
|                                        | Back                  | Add   | Delete | Next  |
| © 2014 Avanti Gro                      | oup Ltd. <u>About</u> |       |        |       |

Then select a page template and click **OK**. The new page will be created and appear in the pages list. When issuing a certificate or report the relevant guidance for recipients page must be attached.

| Certificate page templates      |
|---------------------------------|
| SELECT Test Results 15 Circuits |
| SELECT Test Results 36 Circuits |
| EIC Cover Reverse Notes         |
| EIC Guidance For Recipients     |
| SELECT Circuit Chart 15 A6      |
| SELECT Circuit Chart 36 A5      |
| ок                              |

# **Sections**

This is where you or the site user will edit the certificate. You can enter information in the cream coloured boxes and white boxes. Check boxes can be ticked.

| § Selectcerts                                                                                                    | _ 🗆 🗙     |
|----------------------------------------------------------------------------------------------------|-----------|
| Account Log out                                                                                                    | ЕСТ       |
| Home Clients Locations Certificates Pages                                                                                                    |           |
| SELECT       MINOR ELECTRICAL INSTALLATION WORKS CERTIFICATE         (REQUIREMENTS FOR ELECTRICAL INSTALLATIONS - BS 7671 [IET WIRING REGULATIONS])         SELECT         MMBERSHIF         123486789                                                                                                    |           |
| PART 1: DESCRIPTION OF MINOR WORKS  1. Description of the minor works                                                                                                    |           |
| 2. Location/Address 1 3. Date minor works completed / / 4. Details of departures, if any, from BS 7671:2008                                                                                                    |           |
|                                                                                                    |           |
| PART 2: INSTALLATION DETAILS       Tick boxes and enter details as appropriate         1. System earthing arrangement (where known)       TN-C-S       TN-S         2. Method of fault protection       Automatic disconnection of supply       Other         3. Protective device for the modified circuit       Type       Rating       A         DB Ref. No.       Circuit No.       Circuit No. |           |
| Comments on existing installation, including adequacy of earthing and bonding arrangements (see Regulation 132.16):                                                                                                    | V         |
| Copy Paste Back                                                                                                    | Fill Down |
| © 2014 Avanti Group Ltd. About                                                                                                    |           |

# Adding a signature

To add a signature click on a signature box.

| Earth fault loop impeda                                                                                                | nce (Zs) Ω                                                                            |                                                                   |                                                                                                    |                                     |                               |  |  |  |  |
|----------------------------------------------------------------------------------------------------|---------------------------------------------------------------------------------------|-------------------------------------------------------------------|----------------------------------------------------------------------------------------------------|-------------------------------------|-------------------------------|--|--|--|--|
| Polarity satisfactory                                                                                                  |                                                                                       |                                                                   |                                                                                                    |                                     |                               |  |  |  |  |
| RCD/RCBO operation (i                                                                                                  | f applicable). Rated residual of                                                      | perating current I An                                             | mA and operating                                                                                                    | time of                             | ms (at I _n )                 |  |  |  |  |
| PART 4: DECLARATION                                                                                                    |                                                                                       |                                                                   |                                                                                                    |                                     |                               |  |  |  |  |
| INVE CERTIEV that the                                                                                                  | said works do not impair the sa                                                       | ety of the existing installati                                    | ion, that the said works hav                                                                                                    | e been desianed. c                  | onstructed.                   |  |  |  |  |
| inspected and tested in accordance with BS 7671:2008 (IET Wiring Regulations), amended to and and that the said works. |                                                                                       |                                                                   |                                                                                                    |                                     |                               |  |  |  |  |
| inspected and tested in                                                                                                | accordance with BS 7671:200                                                           | 8 (IET Wiring Regulations),                                       | , amended to                                                                                                    | and that t                          | the said works,               |  |  |  |  |
| inspected and tested in<br>to the best of my/our kn                                                                    | accordance with BS 7671:200<br>owledge and belief, at the time                        | 8 (IET Wiring Regulations),<br>of my/our inspection, com          | , amended to<br>oplied with BS 7671 excep                                                                                                    | and that t<br>t as detailed in Part | the said works,<br>1 above.   |  |  |  |  |
| inspected and tested in<br>to the best of my/our kn                                                                    | accordance with BS 7671:200<br>wiledge and belief, at the time                        | 8 (IET Wiring Regulations),<br>of my/our inspection, com          | , amended to<br>pplied with BS 7671 excep                                                                                                    | and that t<br>t as detailed in Part | the said works,<br>: 1 above. |  |  |  |  |
| Name                                                                                                    | accordance with BS 7671:200<br>owledge and belief, at the time                        | 8 (IET Wiring Regulations),<br>of my/our inspection, com          | , amended to plied with BS 7671 excep                                                                                                    | and that t<br>t as detailed in Part | the said works,<br>: 1 above. |  |  |  |  |
| Name For and on behalf of                                                                                              | accordance with BS 7671.200<br>owledge and belief, at the time                        | 8 (IET Wiring Regulations),<br>of my/our inspection, com          | , amended to piled with BS 7671 excep                                                                                                    | and that t<br>as detailed in Part   | the said works,<br>1 above.   |  |  |  |  |
| Name For and on behalf of Address 5 King street                                                                        | accordance with BS 771.200<br>owledge and belief, at the time                         | 8 (IET Wiring Regulations),<br>of my/our inspection, com          | , amended to point and the second second sec | and that t<br>t as detailed in Part | the said works,<br>1 above.   |  |  |  |  |
| Name For and on behalf of Address 5 King street                                                                        | and works do with BS 771.200<br>owledge and belief, at the time<br>computer Scene Ltd | 8 (IET Wiring Regulations),<br>of my/our inspection, com<br>Signa | , amended to piplied with BS 7671 exception to the second second  | and that i<br>t as detailed in Part | the said works,<br>1 above.   |  |  |  |  |

Then choose a signature file, it must be smaller than 100KB and of png/bmp/jpg format.

Please note: you may need to synchronise to upload signatures.

#### Column fill

To fill an entire column enter the detail in the upper most column and click **Fill Down**.

| \$<br>Sele              | tcerts                                                                  |                     |                                |                                      |                        |                       |                                 |                            |                 |                                  |        |                                       |               |                                                  |                                                 |               |                                             |          | x        |
|-------------------------|-------------------------------------------------------------------------|---------------------|--------------------------------|--------------------------------------|------------------------|-----------------------|---------------------------------|----------------------------|-----------------|----------------------------------|--------|---------------------------------------|---------------|--------------------------------------------------|-------------------------------------------------|---------------|---------------------------------------------|----------|----------|
| Acc<br>Distin<br>Locati | ount Log out<br>Home Clien<br>Jouron Board Reference No.<br>on and Type | ts                  |                                |                                      | ocatio                 | ns                    |                                 | Cer<br>nase s              | tificate        | es<br>s<br>nce co                | nfirme | Pages<br>nage                         | s<br>ere appr |                                                  | Section<br>Section                              | C L           | IPI at DR<br>Supply                         | <b>C</b> |          |
| _                       | CIRCUIT DET                                                             | All S               |                                |                                      |                        |                       |                                 |                            |                 |                                  |        |                                       |               |                                                  | TES                                             | TRES          | ILTS                                        |          |          |
| No.                     | Circuit Description                                                     | No.<br>of<br>Points | Type<br>(see<br>code<br>below) | Wiring (<br>Ref.<br>Meth-<br>od<br>+ | Cetailis<br>Cs<br>mr   | a<br>n z<br>CPC       | Overcu<br>Devi<br>Breal<br>Capa | king<br>king<br>king<br>kA | R1-<br>or<br>R2 | Continuity<br>R1+R2 F<br>or R2 Ω |        | linulty<br>Final Ring<br>Circult<br>Ω |               | Insula<br>Resist<br>(Lowest v<br>mea<br>N<br>L-L | ition<br>ance<br>values<br>isured)<br>IΩ<br>L-E | Pol-<br>arity | Earth<br>fault loop<br>Imped-<br>ance<br>Zs | R(<br>F  |          |
|                         | Ring Main                                                               |                     |                                |                                      |                        |                       | 1100                            |                            |                 |                                  |        | н                                     |               |                                                  |                                                 | V             |                                             |          | F I      |
|                         | Ring Main                                                               |                     |                                | <u> </u>                             |                        |                       | G                               | <u> </u>                   |                 |                                  |        |                                       | 1             |                                                  |                                                 | V             | 1                                           |          |          |
|                         | Ring Main                                                               |                     |                                |                                      |                        |                       | G                               |                            |                 |                                  |        |                                       | 1             |                                                  |                                                 |               | 1                                           |          |          |
|                         | Ring Main                                                               |                     |                                |                                      |                        |                       | G                               |                            |                 |                                  |        |                                       | 1             |                                                  |                                                 | $\checkmark$  | 1                                           |          |          |
|                         | Ring Main                                                               |                     |                                |                                      |                        |                       | G                               |                            |                 |                                  |        |                                       |               |                                                  |                                                 | $\checkmark$  |                                             |          |          |
|                         | Ring Main                                                               |                     |                                |                                      |                        |                       | G                               |                            | [               |                                  |        | 1                                     | 1             |                                                  |                                                 | $\checkmark$  |                                             |          |          |
|                         | Ring Main                                                               |                     |                                |                                      |                        |                       | G                               |                            |                 |                                  |        |                                       |               |                                                  |                                                 | $\checkmark$  |                                             |          |          |
|                         | Ring Main                                                               |                     |                                |                                      |                        |                       | G                               |                            |                 |                                  |        |                                       |               |                                                  |                                                 | $\checkmark$  |                                             |          |          |
|                         | Ring Main                                                               |                     |                                |                                      |                        |                       | G                               |                            |                 |                                  |        |                                       |               |                                                  |                                                 | $\checkmark$  |                                             |          |          |
|                         | Ring Main                                                               |                     |                                |                                      | <u> </u>               |                       | G                               | <b> </b>                   |                 |                                  |        |                                       | l             |                                                  |                                                 |               | l                                           | ļ        |          |
|                         | Ring Main                                                               |                     |                                |                                      |                        |                       | G                               | <u> </u>                   |                 |                                  |        |                                       |               |                                                  |                                                 |               | -                                           |          |          |
|                         | Ring Main                                                               |                     |                                |                                      |                        |                       | G                               |                            | <u> </u>        |                                  |        |                                       | l             |                                                  |                                                 |               |                                             |          |          |
|                         | Ring Main                                                               |                     | <u> </u>                       | <u> </u>                             | <u> </u>               |                       | G                               | <b> </b>                   |                 | ļ                                |        | <b> </b>                              |               | <u> </u>                                         |                                                 |               |                                             | ļ        |          |
|                         | Ring Main                                                               |                     | <u> </u>                       |                                      | <u> </u>               |                       | G                               |                            |                 |                                  |        | <b> </b>                              |               | <u> </u>                                         |                                                 |               |                                             | <u> </u> |          |
| L                       | Ring Main                                                               |                     |                                | + Inser<br>(see                      | t Referenc<br>Table 4A | ce Metho<br>2 from BS | G<br>d<br>S 7671 App            | pendix 4)                  |                 |                                  |        |                                       |               |                                                  |                                                 |               |                                             |          | <b>-</b> |
|                         |                                                                         |                     |                                | •                                    |                        |                       | _                               |                            |                 | _                                | _      |                                       | /             | _                                                |                                                 | _             |                                             |          |          |
|                         |                                                                         |                     |                                |                                      |                        |                       |                                 |                            | I               | Cop                              | ру     | Γ                                     | Paste         | T                                                | Ba                                              | ick           | Fil                                         | I Down   |          |
|                         |                                                                         |                     |                                |                                      | ©                      | 2014                  | Avant                           | i Grou                     | p Ltd.          | Abou                             |        |                                       |               |                                                  |                                                 |               |                                             |          |          |

# **Copy/Paste**

Charts may be copied from one page to another of the same type. **Copy** and **Paste** allows you to easily transfer information from one chart to another.

| 🤞 Sele | ctcerts                                                                  | -                   |                                |                                      |                             |                            |                                 |                                            |                 |                        |            |                                       |              |                                                  |                                                 |               |                                                  |                            | x    |
|--------|--------------------------------------------------------------------------|---------------------|--------------------------------|--------------------------------------|-----------------------------|----------------------------|---------------------------------|--------------------------------------------|-----------------|------------------------|------------|---------------------------------------|--------------|--------------------------------------------------|-------------------------------------------------|---------------|--------------------------------------------------|----------------------------|------|
| Acc    | ount Log out<br>Home Clien<br>Dation Board Reference INO.<br>on and Type | ts                  | B                              |                                      | ocatio                      | ns                         |                                 | Cer                                        | tificate        | is                     |            | Pages                                 | 5            |                                                  | Secti                                           | ons           | .E                                               | C <sup>r</sup>             | T    |
|        |                                                                          |                     |                                |                                      |                             |                            | Ph                              | ase s                                      | equer           | ice coi                | nfirme     | ed (wh                                | ere appi     | opriat                                           | e)                                              |               |                                                  |                            |      |
|        | CIRCUIT DET                                                              | TAILS               |                                |                                      |                             |                            |                                 |                                            |                 |                        |            |                                       |              |                                                  | TES                                             | TRES          | JLTS                                             |                            |      |
| NO.    | Circuit Description                                                      | No.<br>of<br>Points | Type<br>(see<br>code<br>below) | Wiring (<br>Ref.<br>Meth-<br>od<br>+ | Details<br>cs<br>mr<br>Live | a<br>n <sup>z</sup><br>CPC | Overcu<br>Devi<br>Break<br>Capa | irrent<br>ce<br>ilng<br>city<br>kA<br>Amps | R1+<br>or<br>R2 | R2<br>R2<br>Ω<br>R1+R2 | Continuit; | /<br>Final Rin<br>Circuit<br>Ω<br>N-N | g<br>CPC-CPC | Insula<br>Resist<br>(Lowest v<br>mea<br>N<br>L-L | ation<br>ance<br>/alues<br>asured)<br>/Ω<br>L-E | Pol-<br>arity | Earth<br>fault loop<br>Imped-<br>ance<br>Zs<br>Ω | R<br>I <sub>An</sub><br>MA |      |
|        | Rino Main                                                                | 1                   |                                |                                      |                             |                            |                                 |                                            |                 |                        |            | н                                     |              |                                                  |                                                 | V             |                                                  |                            | ir 🛛 |
|        | Ring Main                                                                | 1                   | ┢───                           | <u> </u>                             |                             |                            | G                               |                                            |                 | <u> </u>               | <u> </u>   |                                       |              | <b> </b>                                         |                                                 | V             | 1                                                | ┢──                        |      |
|        | Ring Main                                                                | 1                   |                                | <u> </u>                             | I                           |                            | G                               | <u> </u>                                   | i               |                        |            |                                       |              | 1                                                |                                                 | V             | 1                                                | <u> </u>                   |      |
|        | Ring Main                                                                | 1                   |                                | <u> </u>                             |                             |                            | G                               |                                            |                 |                        |            |                                       |              |                                                  |                                                 | 1             | 1                                                |                            |      |
|        | Ring Main                                                                | 1                   |                                |                                      |                             |                            | G                               |                                            |                 |                        | <u> </u>   |                                       |              |                                                  |                                                 |               | 1                                                |                            |      |
|        | Ring Main                                                                | 1                   |                                | <u> </u>                             |                             |                            | G                               | <u> </u>                                   |                 |                        | <u> </u>   |                                       | 1            | 1                                                |                                                 |               | 1                                                |                            |      |
|        | Ring Main                                                                | 1                   |                                |                                      |                             |                            | G                               |                                            |                 |                        |            | 1                                     | 1            |                                                  |                                                 |               | 1                                                |                            |      |
|        | Ring Main                                                                | 1                   |                                |                                      |                             |                            | G                               |                                            | 1               |                        |            | 1                                     | ]            |                                                  |                                                 | $\checkmark$  |                                                  |                            |      |
|        | Ring Main                                                                | 1                   |                                |                                      |                             |                            | G                               |                                            |                 |                        |            | 1                                     |              |                                                  |                                                 | $\checkmark$  |                                                  |                            |      |
|        | Ring Main                                                                | 1                   |                                |                                      |                             |                            | G                               |                                            |                 |                        |            |                                       |              |                                                  |                                                 | $\checkmark$  |                                                  |                            |      |
|        | Ring Main                                                                | 1                   |                                |                                      |                             |                            | G                               |                                            |                 |                        |            |                                       |              |                                                  |                                                 | $\checkmark$  |                                                  |                            |      |
|        | Ring Main                                                                | 1                   |                                |                                      |                             |                            | G                               |                                            |                 |                        |            |                                       |              |                                                  |                                                 | $\checkmark$  |                                                  |                            |      |
|        | Ring Main                                                                | 1                   |                                |                                      |                             |                            | G                               |                                            |                 |                        |            |                                       |              |                                                  |                                                 | $\checkmark$  |                                                  |                            |      |
|        | Ring Main                                                                | 1                   |                                |                                      |                             |                            | G                               |                                            |                 |                        |            |                                       |              |                                                  |                                                 | $\checkmark$  |                                                  |                            |      |
|        | Ring Main                                                                | 1                   |                                |                                      |                             | J                          | G                               |                                            |                 |                        |            |                                       |              |                                                  |                                                 | $\checkmark$  |                                                  |                            |      |
| -      |                                                                          |                     |                                | + Inser<br>(see                      | T Referen<br>Table 4A       | ce Methox<br>2 from BS     | 3<br>37671 App                  | endix 4)                                   |                 |                        |            |                                       | ,            |                                                  |                                                 |               |                                                  |                            |      |
|        |                                                                          |                     |                                |                                      |                             |                            |                                 |                                            |                 | Cop                    | ру         | Ι                                     | Paste        |                                                  | Ba                                              | ick           | Fi                                               | ll Dowr                    |      |
|        |                                                                          |                     |                                |                                      | ©                           | 2014                       | Avant                           | i Grou                                     | p Ltd.          | About                  | I          |                                       |              |                                                  |                                                 |               |                                                  |                            |      |

## The account section

To open the account, click the **Account** button at the top.

| Selectcerts | and the local division of the local division of the local division |
|-------------|----------------------------------------------------------------------------------------------------|
| Account     | Log out                                                                                                    |
| Home        | Clients                                                                                                    |

# The Company Tab

On this tab you can enter the company details.

| S Account                             |       |         |            | ×                  |
|---------------------------------------|-------|---------|------------|--------------------|
| Company                               | Users | Billing | Devi       | ices               |
| Filter Results                        |       |         | Name:      | Computer Scene Ltd |
| Company Address<br>Computer Scene Ltd |       |         | Address 1: | 5 King street      |
| Dilling Address                       |       |         | Address 2: | Mildenhall         |
| jiiiing Address                       |       |         | Address 3: | Bury St Edmunds    |
|                                       |       |         | Address 4: | Suffolk            |
|                                       |       |         | Postcode:  | IP28 7ES           |
|                                       |       |         | Telephone: | 01692 583070       |
|                                       |       |         | Email:     |                    |
|                                       | ,     |         | Member No: | 123456789          |
|                                       |       |         |            | Edit               |

Ensure the company address is filled in as accurately as possible as this will help you complete certificates faster by auto-populating certificate information.

Ensure the Billing Address matches the payment details exactly (case sensitive) before purchasing more days.

#### **The Users Tab**

For best use of the system, each person who uses SELECTCERTS should be a user. A company can have as many users as they like and there is no additional cost.

| S Account              |       |         |            |           | <b>X</b> |
|------------------------|-------|---------|------------|-----------|----------|
| Company                | Users | Billing | Dev        | vices     |          |
| Filter Results         |       |         | Level:     | Site User | <b>v</b> |
| System Administrator   | ĸ     | 1       | Email:     |           |          |
|                        | _     |         | Username:  |           |          |
| System Administrator   |       |         | Password:  |           |          |
|                        | _     |         | Telephone: |           |          |
| Site User              |       |         |            |           |          |
| System Administrator   | Ŀ     |         |            |           |          |
|                        |       |         |            |           |          |
| C. atom & distribution | ,     |         |            |           |          |
|                        |       | Add     | Edit       | Permissio | Delete   |

To add a user click **Add** and fill in the details, then click **Save**.

There are 3 basic permission levels; System Administrator, Validator and Site User.

System Administrators have full control of the system, Validators can create and assign certificates and Site Users can complete certificates that have been assigned to them.

| S Account            |          |          |            |           | <b>X</b> |
|----------------------|----------|----------|------------|-----------|----------|
| Company              | Users    | Billing  | De         | vices     |          |
| Filter Results       |          |          | Level:     | Site User |          |
| System Administrator | <b>.</b> | <b>^</b> | Email:     |           |          |
|                      | _        |          | Username:  |           |          |
| System Administrator | -        |          | Password:  |           |          |
|                      | _        |          | Telephone: |           |          |
| Site User            |          |          |            | Save      | Cancel   |
| System Administrator | •        |          |            |           |          |
|                      | ,        | , T      |            |           |          |
|                      |          | Add      | Edit       | Permissio | Delete   |

To edit a users details click  ${\bf Edit}$  and amend the details, then click  ${\bf Save}.$ 

#### **Permissions**

To view or edit specific permissions select a user and click **Permissions**.

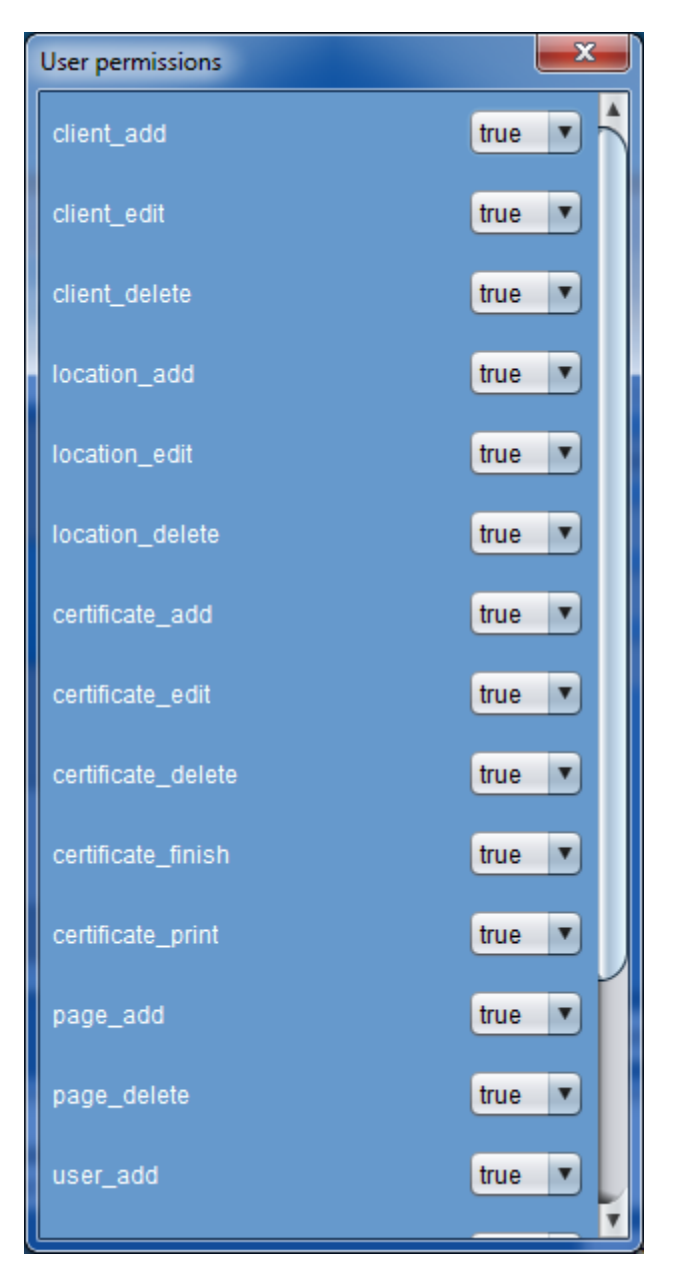

Amend the permissions with the adjacent drop downs. These will automatically save once toggled.

The details of each permissions are:

| Permission name  | Features enabled if true |
|------------------|--------------------------|
| client_add       | Adding clients           |
| client_edit      | Adding clients           |
| client_delete    | Deleting clients         |
| location_add     | Adding locations         |
| location_edit    | Editing locations        |
| location_delete  | Deleting locations       |
| certificate_add  | Adding certificates      |
| certificate_edit | Editing certificates     |

| certificate_delete | Deleting certificates                          |
|--------------------|------------------------------------------------|
| certificate_finish | Adding signatures, marking certificates as     |
|                    | complete                                       |
| certificate_print  | Printing certificates, Previewing certificates |
| page_add           | Adding pages                                   |
| page_delete        | Deleting pages                                 |
| user_add           | Adding users                                   |
| user_edit          | Editing users                                  |
| user_delete        | Deleting users                                 |
| user_allocate      | Assigning certificates to users                |
| system_admin       | Accessing the account window                   |

#### The Billing Tab

You can view the amount of days remaining in your account and when it expires. To purchase more days, please visit selectcerts.co.uk, log and purchase on the websites billing tab. This will redirect you to Sage Pay.

| S Account               |                  |                      |                      | × |
|-------------------------|------------------|----------------------|----------------------|---|
| Company                 | Users            | Billing              | Devices              |   |
| Account Expires On:     | 20/10/2112       |                      |                      |   |
| Total Days Remaining:   | 35954            |                      |                      |   |
| To purchase more days p | olease click pur | chase to be directed | to selectcerts.co.uk |   |
| Purchase                |                  |                      |                      |   |
|                         |                  |                      |                      |   |
|                         |                  |                      |                      |   |
|                         |                  |                      |                      |   |
|                         |                  |                      |                      |   |
|                         |                  |                      |                      |   |
|                         |                  |                      |                      |   |

#### **The Devices Tab**

You can view the devices linked to your account. You can remove a device if it has been lost etc. This will free and locked certificates that were downloaded to that device.

You can also view individual certificates downloaded on a device, and unlock them if necessary.

| S Account                                   |               |       |           | <b></b>            |
|---------------------------------------------|---------------|-------|-----------|--------------------|
| Company Use                                 | rs Billing    |       | Devices   |                    |
| Filter Results                              |               | Filte | r Results |                    |
| Josh-PC<br>Computer Scene Ltd               | ŕ             |       |           |                    |
| Sun God ipad<br>cl@csnet.co.uk              |               |       |           |                    |
| iPhone Simulator iphone<br>josh@csnet.co.uk |               |       |           |                    |
| iPad Simulator ipad<br>josh@csnet.co.uk     | y             |       |           |                    |
| Just-Ice ipad                               | , <b>`</b>    |       |           |                    |
|                                             | Remove Device |       |           | Unlock Certificate |